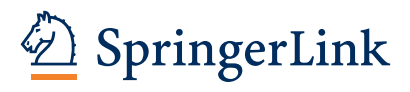

# springerlink.com

# シュプリンガーリンク クイックリファレンス

# **SpringerLink** — supporting you, your library, and your community

シュプリンガーのオンライン・プラットフォームである SpringerLink (シュプリンガーリンク)は、 2,000 誌以上のジャーナル、40,000 点以上のイーブックス、20,000 点のプロトコルを包括的に提供し、 世界中の研究機関で、優れた情報資源としてご活用いただいています。

## 【SpringerLinkの特長】 ——

- ▶ジャーナル論文および電子ブックチャプターに、関連文献が表示され、研究効率の向上をサポート
- ▶オンライン・ファーストおよびオープンアクセス論文のフィルタリング機能
- ▶ イーブックスの各チャプターは一部を無料で閲覧可能(Look Inside機能)

# Please visit > http://www.springerlink.com

内容は2011年3月現在のものです。実際の画面とは異なる場合があります。

2011年3月

# 1. 文献を検索する

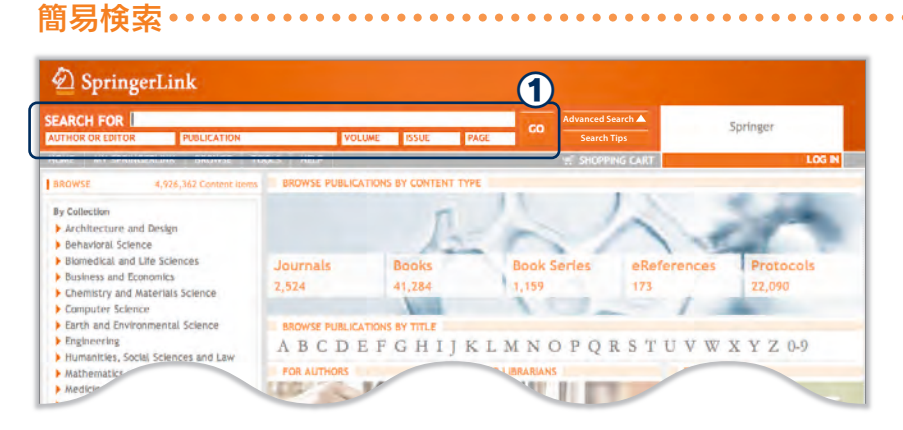

## ① 簡易検索

キーワードを入力してGOをクリックします。 著者もしくは編者、出版物、巻、号、ページ 検索ができます。

1997年以降発行のコンテンツはフルテキスト まで検索が可能です。1997年以前のコンテン ツは抄録まで検索します。 簡易検索ボックスは SpringerLinkの上部に常 に表示されています。

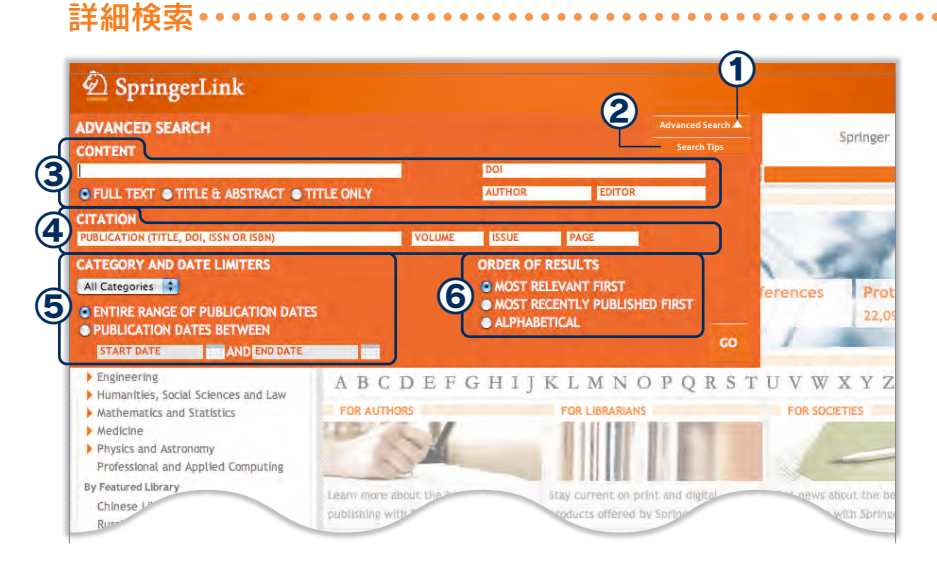

① Advanced Search(詳細検索) クリックすると詳細検索画面が表示されます。

# ② Search Tips(検索のヒント)

# **③ CONTENT**

検索範囲をフルテキスト、タイトルと抄録、タ イトルのみに指定して検索します。また、 DOI、著者、編者を検索します。

# **4** CITATION

出版物(タイトル、DOI、ISSNあるいはISBN) を検索します。また、巻、号、開始ページを検 索します。

# **(5) CATEGORY AND DATE LIMITERS**

カテゴリ(Journals、Books、Protocols)と、 オンライン出版日\*の範囲を指定して検索します。

⑥ ORDER OF RESULTS(検索結果順序)
 検索結果の表示順を指定できます。

# クイックリファレンス

# (2. 検索結果)

検索結果のフィルタリング・・・・・

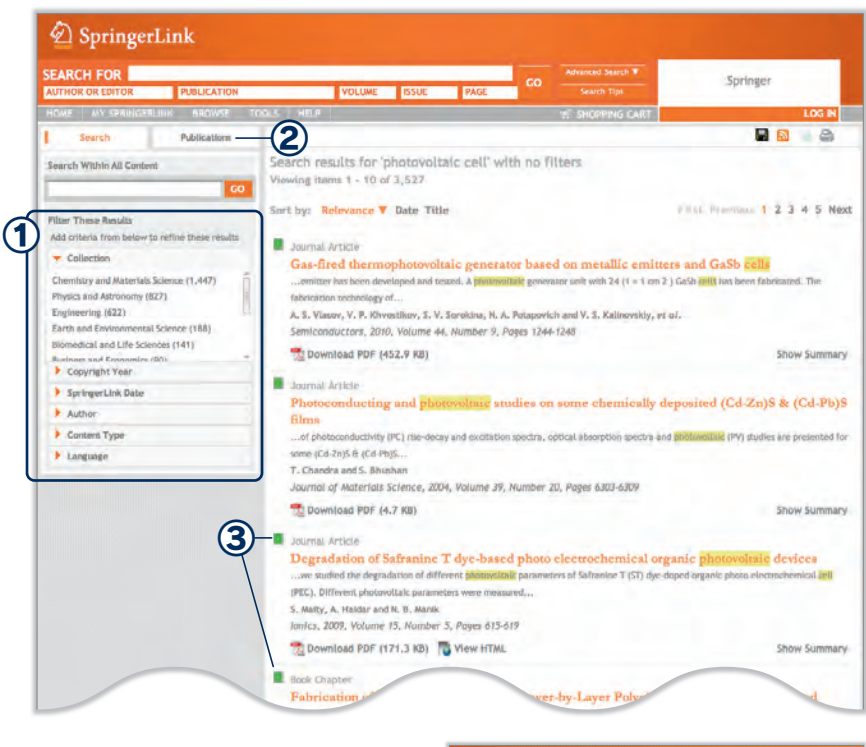

| Endern on I     |                 |                   |
|-----------------|-----------------|-------------------|
| UTHOR OR EDITOR | PUBLICATION     | N VOLUME          |
| OME MY SPRI     | IGERLINK BROWSE | TOOLS HELP        |
| Search          | Publications    | Show Highlighting |

#### **1** Filter These Results

- ナビゲーションバーでフィルタリングができます。
- ▼ Collection(分野)

.....

- ▼ Copyright Year(発行年)
- SpringerLink Date(オンライン出版日)
  Author(著者)
- ▼ Content Type(ジャーナル、ブックなど)
- ▼Language(言語)
- ▶ をクリックすると選択肢が表示されます。

#### **2** Publications

出版物の表紙画像を表示します。検索結果は 件数で表示されます。

③ アクセスインジケータ
 フルテキストが利用可能かどうかを表します。
 全部アクセス可能
 一部アクセス可能
 アクセス権なし

アクセスインジケータが表示されない場合は、 TOOLSから"Show Access Indicators"に チェックを入れてください。

| SEARCH FOR AUTHOR OR EDITOR PUBLICATION                                                                                                    | VOLUME ISSUE PA                                                                                                    | GC Advanced Search V                                | Springer                                  |  |
|----------------------------------------------------------------------------------------------------|----------------------------------------------------------------------------------------------------|-----------------------------------------------------|-------------------------------------------|--|
| HOME MY SPAINGERLINK BROWSE TO                                                                                                    | DOLS HELP                                                                                                    | * SHOPPING CART                                     |                                           |  |
| Search Publications                                                                                                    |                                                                                                    |                                                     |                                           |  |
| Search Within All Content                                                                                                    | Search results for 'photovoltaic cell' with filters: Science 2010 Source Articles<br>Viewing terms 1 · 10 of 238                                                                                                    |                                                     |                                           |  |
| Filter Thèse Results                                                                                                    | Sort by: Relevance V Date Title                                                                                                    |                                                     | Int: Trailinus 1 2 3 4 5 Net              |  |
| Collection > Chemistry and Materials Science                                                                                                    | Measuring strain changes durin                                                                                                    | g production of thin film crystalline               | silicon on glass photovolta               |  |
| Copyright Year > 2010                                                                                                    | modules                                                                                                    | non on homeflicate alars roles call obtained from P | C Sular after bary through and theread    |  |
| Content Type > Journal Articles                                                                                                    | stages of productioni Samples                                                                                                    | mu nu nu concette State inter anterinent unu en     | A water along two selentinents electronic |  |
| Add criteria from below to refine these results<br>Subject                                                                                                    | Ian Brazil and Martin A. Groon.<br>Journal of Materials Science: Materials in Electronics, 2010, Volume 21, Number 11, Poges 1207-1212                                                                                                    |                                                     |                                           |  |
| Chemitury (237)<br>Chemitury and Materials Science (205)<br>Characterization and Evaluation Materials<br>(111)<br>Engineerizg (77)<br>Materials Science (74)<br>Scriver Link Role<br>(111) | Download PDF (396,3 K8) Were HTML  Source Summary  Hybrid Thermoelectric—Printwelling Generators in Wireless Electroencephalography Diadem  and Electrocardiography Shirt Hybrid weakble energy havesets constituting of a thermoelectric generator (IEG) and tensore the low of the work for  powering weakbloom invited advest  Viadimb Lesson, Ten Tarth, Rud J. M. Vialers and Chris Van Hool  lesson of <i>Barrance Metersories</i> (2017). While Barrance Metersories (2017). The second for the second for the s |                                                     |                                           |  |
| In the last week (3)<br>In the last two weeks (4)<br>In the last month (13)<br>In the last six months (111)                                                                                | Come First                                                                                                    |                                                     | Show Summary                              |  |
| in the law year (205)<br>Author                                                                                                    | Exect of suppressionary of super powders in conductive paste on microartifucture of screen-printe<br>front contacts and electrical performance of crystalline silicon solar cells of screen-printed troit contact and electrical performance of crystalline silicon solar cells of screen-printed troit contact and electrical performance of crystalline silicon solar cells of screen-printed troit contact and electrical performance of crystalline silicon solar cells of screen-printed troit contact and electrical performance of crystalline silicon solar cells of screen-printed troit contact and electrical performance of crystalline silicon solar cells of screen-printed troit contact and electrical performance of crystalline silicon solar cells of screen-printed troit contact and electrical performance of crystalline silicon solar cells of screen-printed troit contact and electrical performance of crystalline silicon solar cells of screen-printed troit contact and electrical performance of crystalline silicon solar cells of screen-printed troit contact and electrical performance of crystalline silicon solar cells of screen-printed troit contact and electrical performance of crystalline silicon solar cells of screen-printed troit contact and electrical performance of crystalline silicon solar cells of screen-printed troit screen-performance of crystalline silicon solar cells of screen-performance of crystalline silicon screen-performance of crystalline silicon solar cells of screen-performance of crystalline silicon screen-performance of crystalline silicon solar cells of screen-performance of crystalline silicon screen-performance of crystalline silicon solar cells of screen-performance of crystalline silicon screen-performance of crystalline screen-performance of crystalline silicon screen-performance of crystalline screen-performance cells of screen-performance of crystalline screen-performa                                                                                                    |                                                     |                                           |  |
| Hong Zhu (3)<br>A. Ahmad (2)                                                                                                    | 🔁 Download PDF (345.3 KB) 📑 View                                                                                                    | INTIML                                              | Show Summary                              |  |
| Z. Sun (Z)<br>Jihuai Wu (2)<br>Weillang Cao (*                                                                                                    | Arginine interactie<br>chemical shift                                                                                                    | TiO2 (100) surface and the per-                     | NMR                                       |  |

① Search results for(検索条件の表示) 条件を解除したい場合は、<sup>×</sup>をクリックします。

② Sort by(検索結果表示の並べ替え) 関連度の高い順、オンライン出版日順、タイトル のアルファベット順に並べ替えます。また、検索 キーワードは黄色でハイライトされます。

③ Show Summary クリックすると、検索結果を表示させたまま、 抄録などが確認できます。

#### **④ Download PDF**

クリックすると、抄録ページには行かずに、直接 論文のフルテキストへアクセスします。

⑤ オレンジで表記されている論文名をクリックすると抄録ページへアクセスします。

⑥ 検索条件の保存、RSSフィードの設定、 プリントアウト版の表示 検索条件を保存するには、ログインが必要です。 (詳しくは5.パーソナル機能をご参照ください)

# クイックリファレンス

# 3. 抄録ページからフルテキストへ

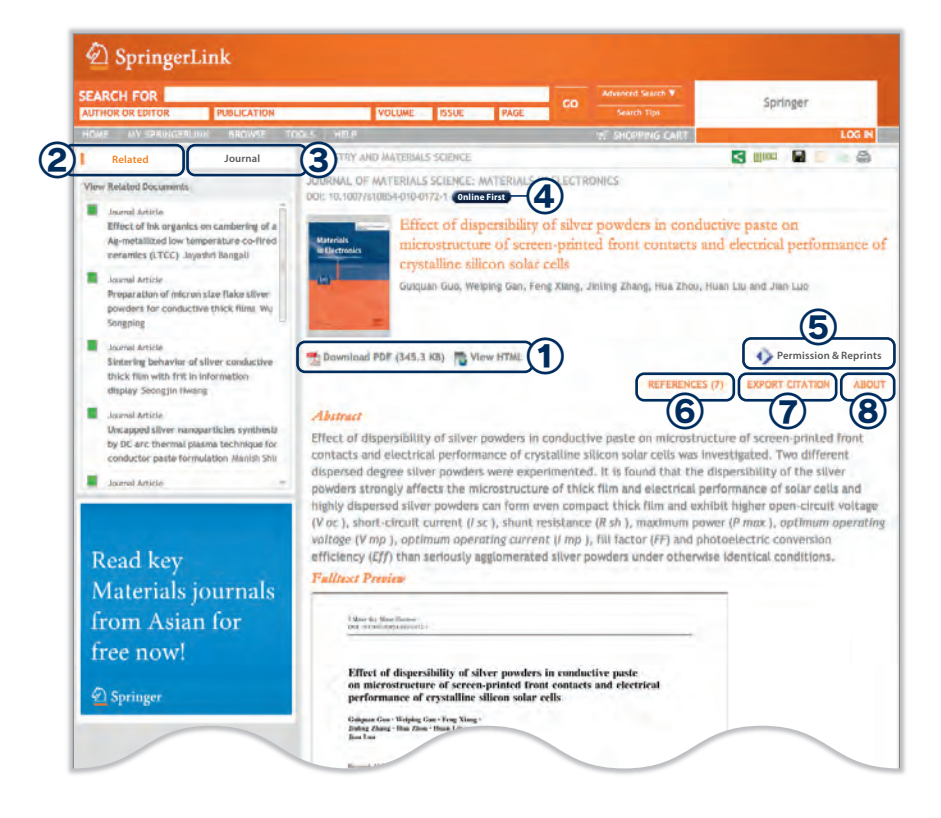

#### ① フルテキストへ

**Download PDF** または View HTMLをクリッ クします。

#### ② Related (関連文献の表示)

検索した論文内容と関連の高い文献が表示され、論文タイトルにマウスオーバーすると抄録 がポップアップされます。クリックすると当該 論文の抄録ページへアクセスします。

#### **3** Journal

当該ジャーナルの巻号が表示されます。オン ライン・ファースト論文やオープンアクセス論文 のフィルタリングができます。

# ④ Online First(オンライン・ファースト) ピアレビュー後の論文に、印刷版の刊行にさき がけてオンラインアクセスができるサービスです。

**(5)** Permission & Reprints

転載許可の申請とリプリントの注文ページへ アクセスします。

# ⑥ REFERENCES(参考文献)

#### **⑦EXPORT CITATION**

サイテーションをエクスポートします。

## **8ABOUT**

当該論文の著者所属先、当該ジャーナルの投 稿規程やエディトリアル・ボードメンバー等、書 誌情報が確認できます。

# 4. イーブックス

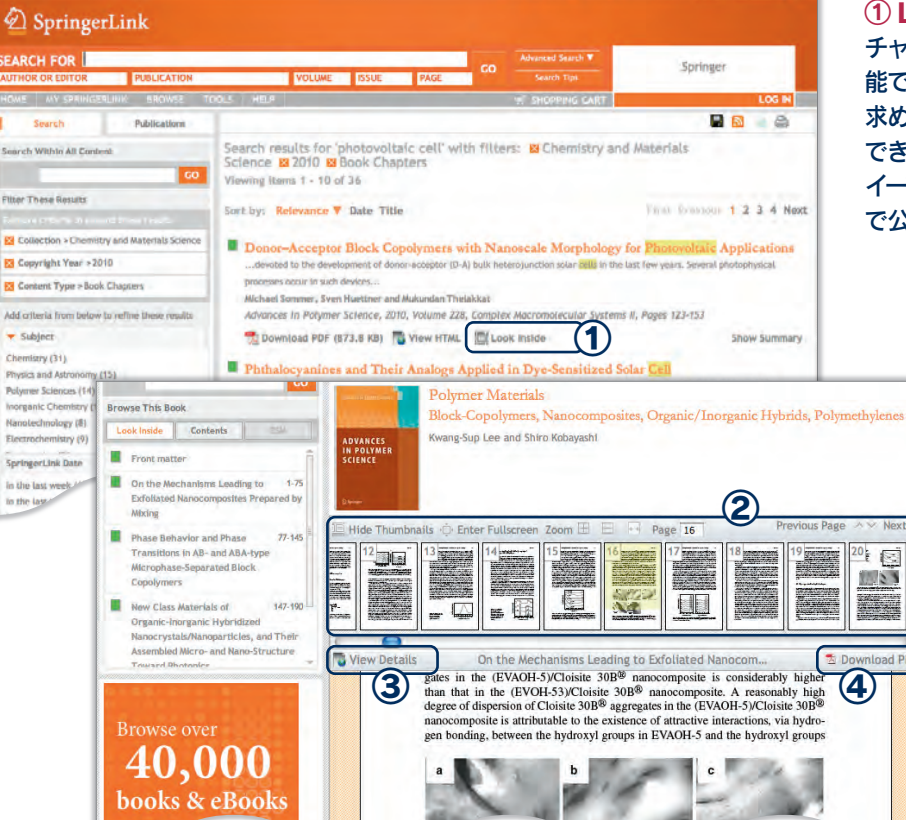

 Look Inside(ルックインサイド機能)
 チャプターのPDFページをサムネイル表示する機能です。ダウンロードする前に中身をざっと見て、 求めている内容が掲載されているかどうかを確認できます。
 イーブックスは各チャプターの本文の一部を無料

イーノックスは各ナヤノターの本文の一部を無料 で公開しています。

# 表示 表紙、前付、本文、後付全てのページ の縮小画面(サムネイル)が上部に表示さ れます。

③ View Details 抄録ページへアクセスします。

④ Download PDF チャプターをダウンロードします。 5. パーソナル機能 詳しい個人登録方法については、http://www.springer.jp/librarian/support/をご覧ください。

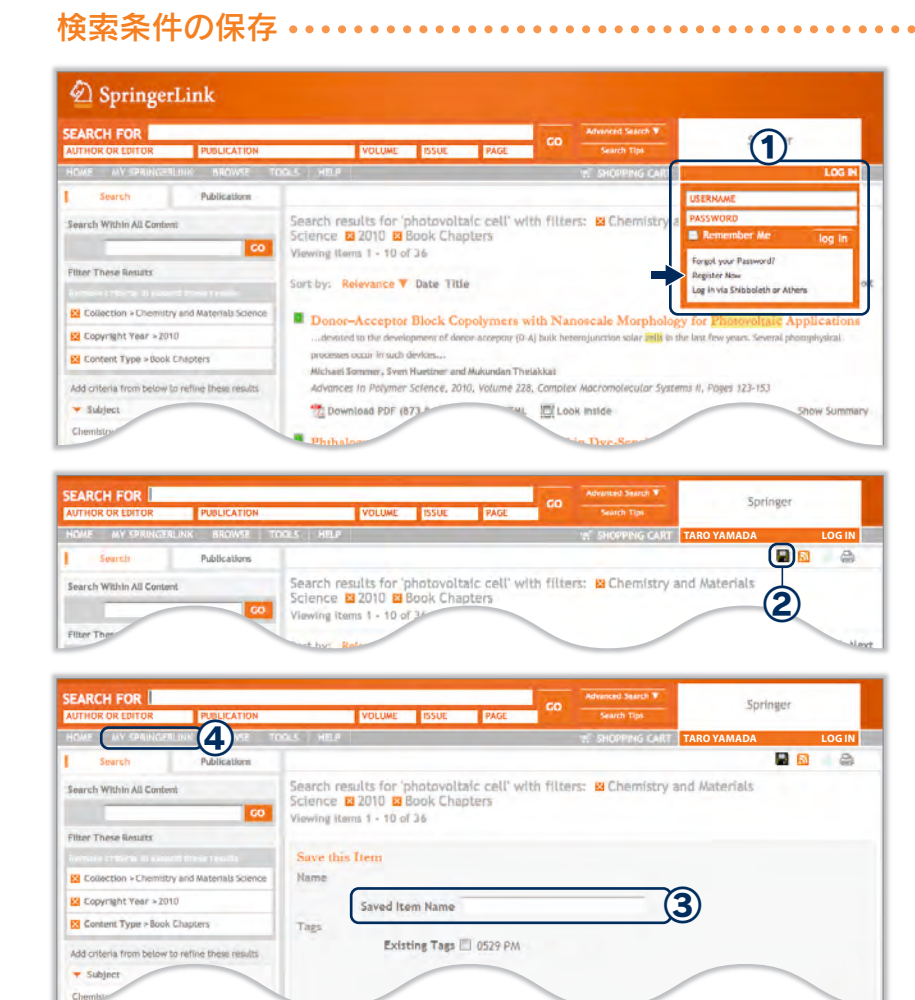

# 1 LOG IN

検索条件の保存など、個人で利用する機能を 使うには登録が必要です。 LOG INをクリックし、下部にある Register Nowから登録します。 登録内容はすべて半角英数で入力し、ユーザー 名とパスワードを指定します。 登録が完了すると、8桁のID番号(MetaPress ID)通知メールが自動送信されます。

② Save this Item(検索条件を保存)
 保存したい検索条件を表示させたまま、
 テクリックします。

#### ③ Saved Item Name 検索条件に名前を付け、保存します。

#### **④ MY SPRINGERLINK**

保存した検索条件の参照、Pay-per-Viewの 購入履歴の確認や自身の登録情報を更新でき ます。

その他のパーソナル機能・・・・

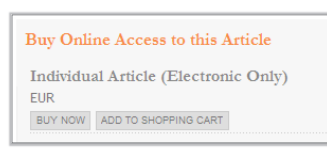

REFERENCES (7) EXPORT CITATION ABOUT

Permission & Reprints

# Pay-per-View(ペイパービュー)

ジャーナル論文単位、イーブックスのチャプター単位で、各文献の抄録画面から クレジットカードで購入できます。フルテキストまでご利用いただけるコンテンツは、 Pay-per-Viewの表示はされません。

#### TOCアラート

各ジャーナルの最新号発行の都度、Table of Contentsアラートメールが届きます。 抄録ページの"ABOUT"タブにある Additional Links から、Register for TOC Alertingを クリックして登録に進みます。 詳しくは、http://www.springer.jp/springeralerts.php をご参照ください。

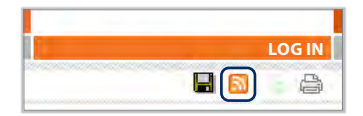

RSS フィード RSS フィードの設定によりキーワードアラート登録ができます。

# 6. サポート

シュプリンガー・ジャパン株式会社 カスタマーサーポート部

- ▶ 電話: 03-6831-7003 (平日9時半~17時受付) ▶ ファックス: 03-6831-7006 ▶ 電子メール: journal@springer.jp
- ▶図書館管理者用および個人ユーザー用マニュアルは ▶http://www.springer.jp/librarian/support/
- ▶ SpringerLink について ▶ http://www.springer.jp/database/springerlink.php
- ► English : SpringerLink helpdesk ► Email: support.springerlink@springer.com ► website: www.springer.com